## **Nivel Zorgregistratie**

Om Nivel Zorgregistratie in WinMens te gebruiken kunt u bij Bestand, WinMens instellingen op het tabblad programma het hokje NIVEL Zorgregistratie aanvinken. Deze staat onder het kopje Programma opties op de tab Algemeen.

| 🌞 WinMens instellingen                                                                                             |                                                        | - | х |
|----------------------------------------------------------------------------------------------------|--------------------------------------------------------|---|---|
| ؇ Opslaan 💢 Annuleren                                                                                              |                                                        |   |   |
| Praktijk / praktijkhouder (Mede                                                                                    | ewerkers Programma Financieel Koppelingen Certificaten |   |   |
| Directories en bestanden                                                                                           | Algemeen                                               |   | • |
| Visueel Thema<br>Snel keuze voorkeur                                                                               | Office2007VistaGlass                                   |   |   |
| Programma opties           Programma opties           Image: NIVEL Zorgregistraties           Image: ZwangerTotaal |                                                        |   |   |

Op de patiëntenkaart komt nu onder het kopje Aanvullende gegevens de mogelijk om aan te vinken of iemand mee doet aan het Nivel.

| Zorgregistratie | Patiënt/Cliënt doet mee aan NIVEL Zorgregistraties Aanr | helding | 10-01-2018 📵 |
|-----------------|---------------------------------------------------------|---------|--------------|
|                 | Stat                                                    | IS      | Actief       |

Heeft de patiënt toestemming gegeven dan zet u het vinkje aan. Bij deze patiënt ziet u daarna in het Digitale patiëntendossier dat er een tabblad Nivel en twee knoppen zijn toegevoegd.

| Dossier Kinderoefentherapie nr. 5 4 - Marleen Borgeling' (meisje) geb                                                   | oortedatum: 6-6-2009 Leeftijd: 8 jaar en                | 9 maand(en)                | _ = ×                                                                                                    |  |  |  |
|----------------------------------------------------------------------------------------------------|---------------------------------------------------------|----------------------------|----------------------------------------------------------------------------------------------------|--|--|--|
| 🤯 Opslaan 🥘 Afsluiten 🛷 Meetinstrumenten 📄 Journaal 顺 Documentenbeheer 🥩 Dossier uitprinten 🦃 Correspondentie           |                                                         |                            |                                                                                                    |  |  |  |
| aanmelding Anamnese Anamnese aanvulling Onderzoek Nivel Analyse Behandelplan Journaal Evaluatie Afsluiting Notities RPS |                                                         |                            |                                                                                                    |  |  |  |
| Huidige andere zorg voor zelfde klacht                                                                                  | Du                                                      | Recidief klacht            |                                                                                                    |  |  |  |
| Geef aan welke andere zorg de patiënt op dit moment<br>ontvangt voor dezelfde klacht                                    | Geef aan hoelang de klacht reeds l<br>2 dagen of minder | © > 6 maanden en max. 1 jr | Er is sprake van een recidief als dezelfde<br>klacht opnieuw optreedt na een<br>klachtenvrije periode van minimaal 4 weken<br>en maximaal 2 jaar. |  |  |  |
| Bedrijfsarts Maatschappelijk werk                                                                                       | > 2 dagen en max. 1 week                                | > 1 en max. 2 jaar         | Is er bij deze patiënt sprake van een recidief?                                                                                                   |  |  |  |
| Ergotherapie Psycholoog                                                                                                 |                                                         |                            | © Ja                                                                                                    |  |  |  |
| Fysiotherapie Medisch specialist                                                                                        | S 2 en max. 6 maanden                                   | Onbekend                   | ◎ Nee                                                                                                    |  |  |  |
| Anders                                                                                                    |                                                         |                            | © Onbekend                                                                                                    |  |  |  |
| Eerdere paramedische zorg                                                                                               | Ontstaanswijze                                          |                            | Richtlijn                                                                                                    |  |  |  |
| Geef aan welke paramedische zorg de patiënt gedurende<br>de afgelopen 2 jaar gehad heeft voor deze of andere klachten.  | Geef aan op welke wijze de klacht ontstaan is.          |                            | Geef aan of er tijdens de behandeling gebruik<br>wordt gemaakt van een, specifiek voor de<br>beroepsgroep geldende, richtlijn.                    |  |  |  |
| Fysiotherapie                                                                                                    | © acuut                                                 | arbeidsgerelateerd         |                                                                                                    |  |  |  |
| 💿 Oefentherapie Cesar/Mensendieck 💿 Onbekend                                                                            | niet acuut                                              | door ongeval               | Selecteer de gebruikte richtlijn.                                                                                                    |  |  |  |
| Fysiotherapie en Oefentherapie Cesar/Mensendieck                                                                        | 💿 geleidelijk                                           | onbekend                   |                                                                                                    |  |  |  |

Op het tabblad Behandelplan kunt u middels de knop **[Nivel ZR behandelplan]** een hoofddoel op functieniveau, een hoofddoel op activiteitenniveau en twee subdoelen invoeren.

| 🔄 Dossier Kinderoefentherapie nr. 5 🛛 4 - Marleen Borgeling' (meisje | e) geboortedatum: 6-6-2009 Leeftijd: 8 |
|----------------------------------------------------------------------|----------------------------------------|
| 🎯 Opslaan 🦳 Afsluiten 🛷 Meetinstrumenten 📄 Journa                    | aal 顺 Documentenbeheer <i> D</i> os:   |
| Aanmelding Anamnese Anamnese aanvulling Onderzoek N                  | livel Analyse Behandelplan Journ       |
| Behandeldoel                                                         |                                        |
| Stel behandeldoel samen                                              | Nivel ZR Behandelplan                  |
|                                                                      |                                        |

Als u op die knop klikt opent het onderstaande scherm. In dat scherm kunt u door middel van de comboboxen de doelen selecteren.

| 👫 Nivel Zorgregistratie 🛛 Behandeldoelen | - | • | x |
|------------------------------------------|---|---|---|
| 🎲 Opslaan 🦳 Afsluiten                    |   |   |   |
| Hoofdoel behandelingen                   |   |   | ⊡ |
| Hoofdoel functies                        |   |   |   |
| Subdoel behandelingen                    |   |   |   |
| Subdoel functies                         |   |   |   |

In het Journaal kunt u verrichtingen invullen bij elke nieuwe invoer van een journaalpost. Dit kunt u doen middels de knop **[Nivel]**. Deze knop licht op zodra u een journaal invoert of bewerkt.

| - | Joi  | urnaal -> Marleen E | lorgeling' ( journaa | rlD: 4 )                         |                                 |               |             | ×                        |
|---|------|---------------------|----------------------|----------------------------------|---------------------------------|---------------|-------------|--------------------------|
|   |      | Toevoegen 🍃         | Bewerken 📄 O         | pslaan 🗟 Annuleren 🗼 Verwijderen | 🔆 Meetinstrumenten 🔜 Behandelpl | n 📑 Nivel     |             | Zoeken                   |
| ľ | Jour | naal Oefeninge      | n                    |                                  |                                 |               |             |                          |
|   |      |                     |                      | Journaal gegevens                |                                 | lournaal type | Behandeling | Datum 10-01-2018         |
|   |      | Datum               | Туре                 | Subjectief                       | Objectief                       | sournaur cype |             |                          |
|   |      |                     |                      |                                  |                                 | Subjectief    |             | Ouder/Verzorger aanwezig |
|   | •    | 10-01-2018          | Behandeling          | Su'jectief                       | Objec'ief                       | Su'jectief    |             |                          |
|   |      |                     |                      | <b>x</b>                         | •                               |               |             |                          |

U kunt vervolgens in het scherm dat daarna opent maximaal 3 verrichtingen kiezen. U doet dat door een verrichting uit de lijst te slepen naar een van de 3 velden. Met het rode kruis kunt u de inhoud van het vak wissen.

| 😽 Nivel Zorgregistratie Verrichtingen Dossiernr. 5 Journaaldatum: 10-01-2018                                                                                                    | _ = X                                                                                                    |
|----------------------------------------------------------------------------------------------------|----------------------------------------------------------------------------------------------------|
| 🖏 Opslaan 🦳 Afsluiten                                                                                                    |                                                                                                    |
| Arstuten<br>De therapeut registreert de verrichtingen die in een behandelcontact voorkomen.<br>Er kunnen maximaal 3 verrichtingen per behandeling geselecteerd worden in afnemende mate<br>U sleept hiervoor de belangrijkste verrichting naar het 1e vak, de ene belangrijkste naar het 2e<br>verrichting naar het 3e vak.<br><u>Omschrijving</u><br><u>Sturen en oefenen – Individueel sturen /oefenen van functies</u><br>Sturen en oefenen – Groepsgewijs sturen/oefenen van vaardigheden<br>Sturen en oefenen – Groepsgewijs sturen/oefenen van vaardigheden<br>Sturen en oefenen – Niet gespecificeerd<br>Begeleidende verrichtingen – Informeren/adviseren<br>Begeleidende verrichtingen – Niet gespecificeerd<br>Hulpmiddelen – Maken/vervaardigen van hulpmiddelen<br>Hulpmiddelen – Maken/vervaardigen van hulpmiddelen<br>Hulpmiddelen – Haken/vervaardigen van hulpmiddelen<br>Hulpmiddelen – Hulpmiddelen – Aanbrengen/aanleggen van hulpmiddelen<br>Hulpmiddelen – Het voorzien in hulpmiddelen, niet gespecificeerd<br>Overige verrichtingen | e van belangrijkheid.<br>e vak en de minst belangrijke<br>Belangrijkste verrichting<br>Op een na belangrijkste verrichting   Image: State of the state of the state |
| < )                                                                                                    |                                                                                                    |

Met de knop **[Opslaan]** slaat u de geselecteerde verrichtingen bij de behandeling op. Wilt u het niet opslaan, dan sluit u het scherm zonder op te slaan.

## **Extractiebestand** aanmaken

U kunt een extractiebestand aanmaken via Zorg met de knop [Nivel Zorgregistratie].

| Patiënten Afspraken Financieel Contacten Zorg Statistieken Help             |  |  |  |  |  |
|-----------------------------------------------------------------------------|--|--|--|--|--|
| NIVEL Zorgregistraties 📴 Qualizorg Extratie 🥃 MediQuest Extratie 🦉 CTO Logo |  |  |  |  |  |
| ZorgExtracties                                                              |  |  |  |  |  |

Er opent een ander scherm. U vult in het nieuwe scherm de begin- en einddatum in en klikt op de knop **[Verzamelen]**. Aan de rechterzijde boven aan kunt u zien wanneer u voor het laatst een bestand gemaakt heeft.

| nivel Zorgregistra | 🕐 Nivel Zorgregistratie Extractie 💶 🗖 🗙 |               |               |               |              |                     |            |   |
|--------------------|-----------------------------------------|---------------|---------------|---------------|--------------|---------------------|------------|---|
| <b>Verzamelen</b>  | 🜏 XML Bestand                           | 💽 Sluiten     |               |               |              | Laatste aanlevering | 26-03-2018 | ] |
| Begindatum         | 01-02-2018 •                            |               |               |               |              |                     |            |   |
| Einddatum          | 30-04-2018 -                            |               |               |               |              |                     |            |   |
|                    |                                         | Patiënt/      | Cliënt gegeve | ns verzameler | en versturen |                     |            |   |
| Selecteer          | Naam                                    | Geboortedatum | Aantal        | Chronisch     | Email        | Mededelin           | g          |   |
|                    |                                         |               |               | N             | استقيت يطيعو |                     |            |   |
|                    |                                         |               |               |               |              |                     |            |   |
|                    |                                         |               |               |               |              |                     |            |   |
|                    |                                         |               |               |               |              |                     |            |   |
|                    |                                         |               |               |               |              |                     |            |   |
|                    |                                         |               |               |               |              |                     |            |   |
|                    |                                         |               |               |               |              |                     |            |   |
|                    |                                         |               |               |               |              |                     |            |   |
|                    |                                         |               |               |               |              |                     |            |   |
|                    |                                         |               |               |               |              |                     | •          |   |
| (de) selecteer a   | lles                                    |               |               |               |              |                     |            | 1 |
|                    |                                         |               |               |               |              |                     |            |   |
| Log                |                                         |               |               |               |              |                     |            |   |
|                    |                                         |               |               |               |              |                     |            |   |
|                    |                                         |               |               |               |              |                     |            |   |
|                    |                                         |               |               |               |              |                     |            |   |
|                    |                                         |               |               |               |              |                     |            |   |
|                    |                                         |               |               |               |              |                     |            |   |

De te versturen patiënten komen vervolgens in de lijst te staan. Dit is hetzelfde scherm als dat van het cliënttevredenheidsonderzoek. Vandaar dat u hier ook het emailadres van de patiënt ziet staan. Is het geheel compleet dan kunt u op de knop **[XML bestand]** klikken.

Er wordt dan gevraagd waar u het bestand op wilt slaan. Maak uw keuze en klik op de knop [**Opslaan**]. Als het opgeslagen is dan ziet u in de Log staan dat het gelukt is en waar het bestand

staat.

| Log                                                                                                    |  |
|----------------------------------------------------------------------------------------------------|--|
| Het XML bestand is aangemaakt<br>Bestandsnaam: C:\winmens\Wivel\FairwareWinmens_v3100_07042589_20180430.xml<br>Er zijn 1 patiënten met geldige behandelingen gevonden voor de Extractie.<br>U kunt dit bestand veilig versturen via de Privacy- en Verzend Module (PVM) - ZorgTTP. |  |

## **Extractiebestand verzenden**

Het verzenden van het extractiebestand loopt via de Privacy- en Verzend Module (PVM) van softwareleverancier ZorgTTP. Deze instructies vindt u in de handleiding van ZorgTTP.